# DashCommand<sup>™</sup> Wi-Fi Setup Guide

### STEP 1

Connect the OBD-II Cable to your vehicle's OBD-II Port.

### STEP 2

Go to Settings on your iPhone, iPod Touch, or iPad.

#### **STEP 3**

Go into the Wi-Fi settings.

Wi-Fi

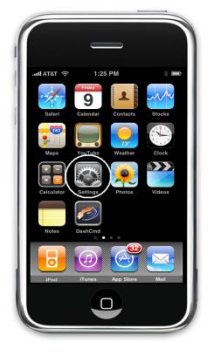

#### STEP 4

Turn on Wi-Fi and connect to the network created by your WiFi

Off >

interface. The Kiwi WiFi creates a network named PLXDevices, and the OBDLink WiFi creates a network named ScanTool.net. Contact your hardware manufacturer if you can't find the correct network.

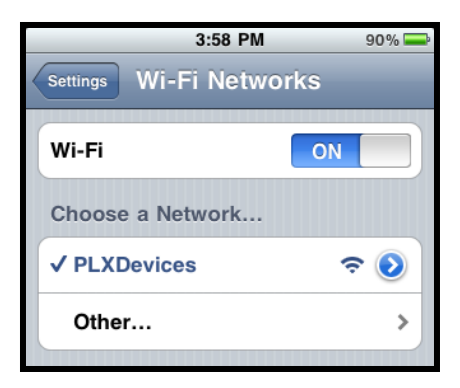

If you are using an OBDLink WiFi, you're done with this step. Go to step 5.

If you do have a Kiwi WiFi or ELM327 WiFi, select the PLXDevices

network or your ELM WiFi device name, and tap the blue arrow.

Select Static IP Address, and enter this information:

| IP Address  | 192.168.0.11  |
|-------------|---------------|
| Subnet Mask | 255.255.255.0 |
| Router      | 192.168.0.10  |
|             |               |

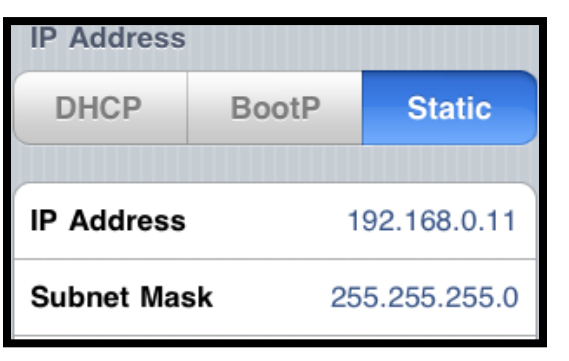

## STEP 5

Run DashCommand<sup>™</sup>!

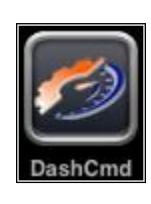

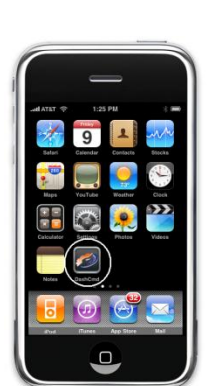